## NMR

## Sample preparation

and Analysis

### Preparing the NMR Sample

- The NMR solvent is Chloroform-d (CDCl<sub>3</sub>)
- The solvent is stored in the fridge, please return after use
- The 5mm NMR tubes and caps are at a designated point in the Lab

NMR tubes are made of high precision glass - treat with care

### Preparing the NMR Sample

- To prepare a solid sample
  - carefully place approximately 5mg of the compound in the NMR tube
  - using a **NEW** pasteur pipette, put about 1ml of CDCl<sub>3</sub> into the NMR tube
  - the solution in the NMR tube should be about 5cm in height

**DO NOT** reuse the pasteur pipette with the CDCl<sub>3</sub>

- To prepare a liquid sample
  - using a **NEW** pasteur pipette, put about 1ml of CDCl<sub>3</sub> into the NMR tube
  - the solvent in the NMR tube should be about 5cm in height
  - now add One VERY SMALL drop of the liquid sample to the NMR tube
- Place the samples in the designated point in the Lab. The samples will be run for you. You can process the NMR data in the computer area with-in the Cocker lab or on your own computer

# Labeling NMR samples

- Use the pink labels which are provided
- DO NOT use sticky labels
- Name as follows :

Have your full name on the sample label Put the experiment number (1, ...6) on the label Put the name of the product on the label

The following code is used to retrieve the data :JS\_xxxx\_01for product from experiment 1JS\_xxxx\_02Afor first product from experiment 2JS\_xxxx\_02Bfor second product from experiment 2

Where *xxxx* is the code assigned to your name

# NMR data analysis

The Bruker *TOPSPIN* package is used to analyse and print the NMR data

Data can be processed in two ways :

(i) on 4 networked PCs in the Cocker laboratory(ii) on your computer, if you download the Topspin software

## Downloading the Bruker Topspin package for use on your computer

- The Topspin program can be downloaded from the Bruker website for free use to academic users at *Bruker.com*
- goto service, support –software downloads, nuclear magnetic resonance

- see area of the page highlighting free Topspin for academic users

- follow the link and instructions for TOPSPIN 3.5

# Proton (<sup>1</sup>H) spectra

- Submit sample as instructed in the Laboratory Manual
- Analysis is carried out using the *TOPSPIN* program
- Open the TOPSPIN program
- The NMR data is found under JS\_2017

## Analysis of Proton NMR

- You must submit printout of proton NMR(s) as indicated in the laboratory manual for each experiment
- Use the TOPSPIN program to analyse you NMR data
  - Load your data JS\_your name 0\*\*
  - Peak pick the signals
  - Integrate the signals
  - Adjust the spectral window as appropriate
  - Print the screen

### TOPSPIN NMR program

#### Command Lines and Pull down Menues

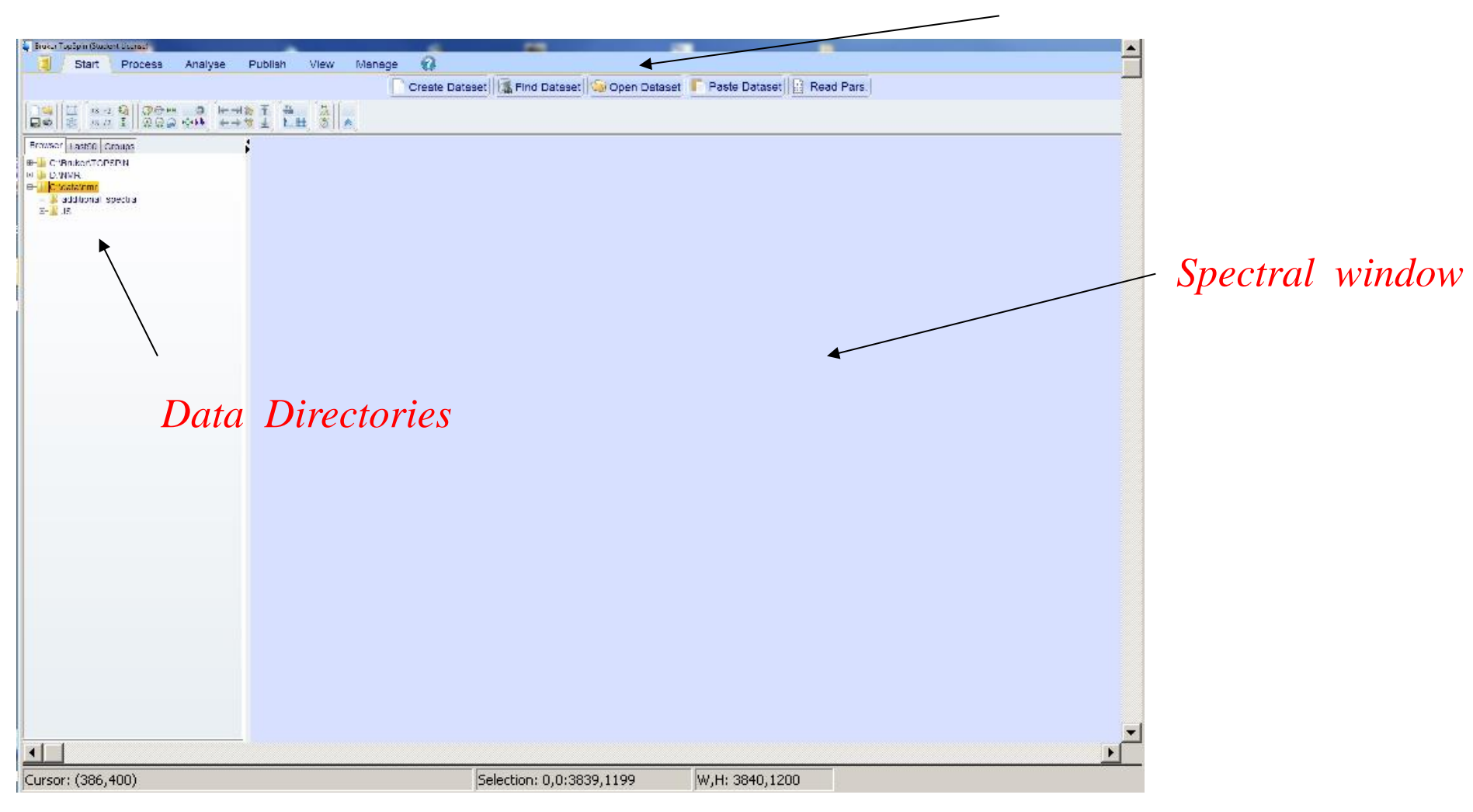

Look for NMR data in the C:\ data\nmr\js\_2017 directory

#### Processing NMR data - Proton

Load your file JSxxx0? 1 1 from C:\data\nmr\js\_2017 into the spectral window

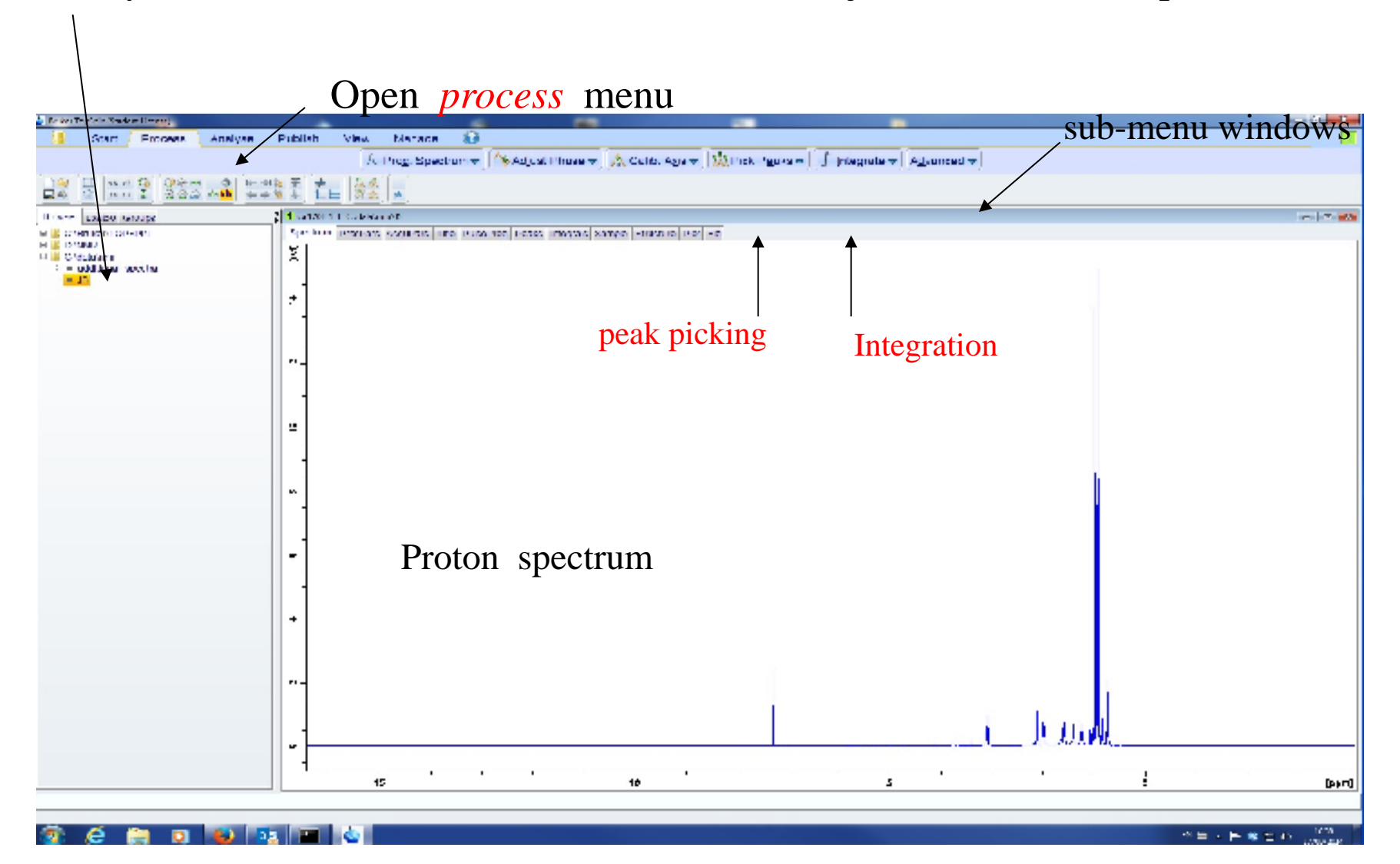

#### Peak Picking

Open the pick picking routine by highlighting the peak picking icon

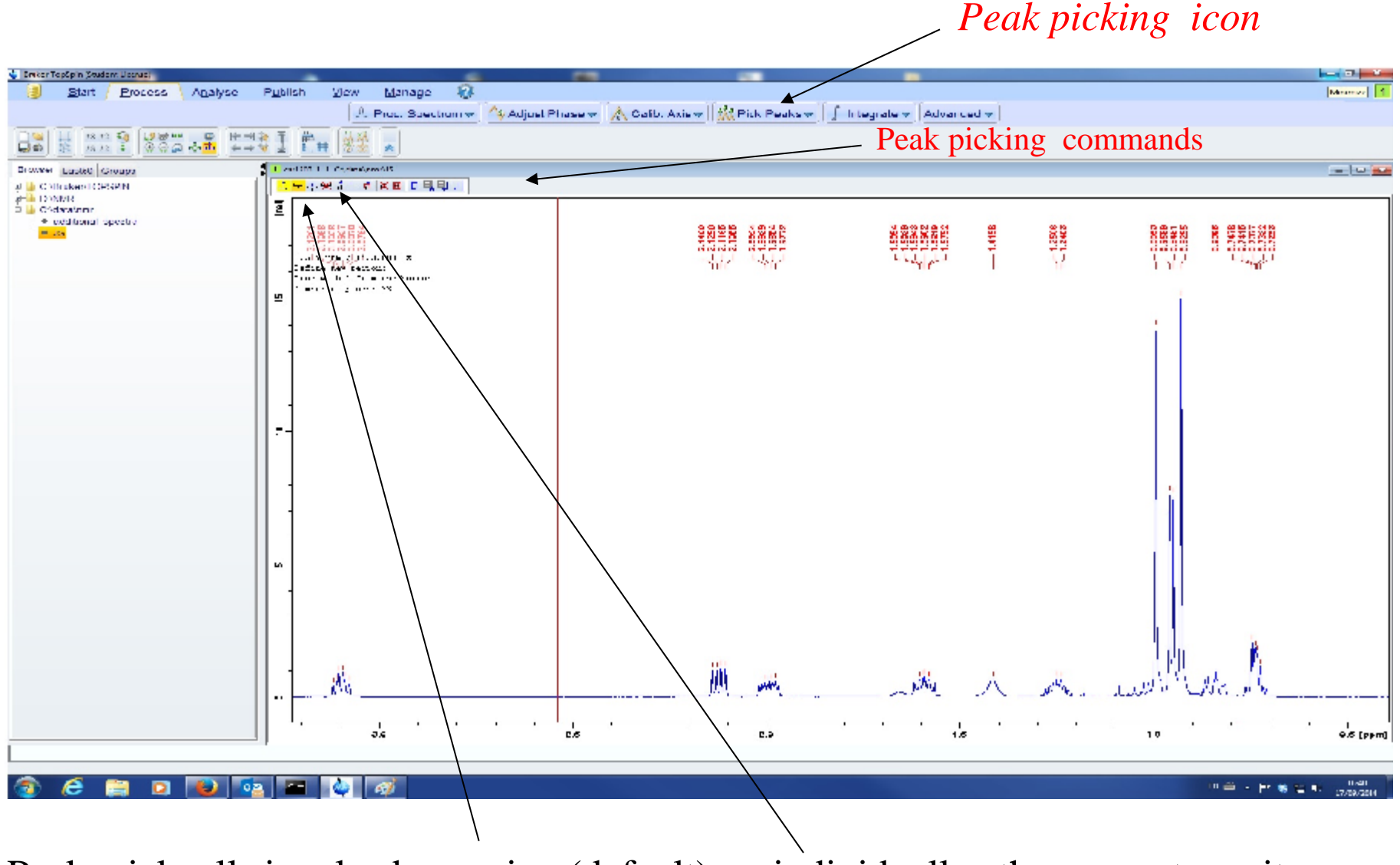

Peak pick all signals by region (default) or individually, then save to exit

### Integration

#### Open the Integration routine by highlighting the Integrate icon

|                                                                                                    |                                                                                                    | ntegral Icon                                                                                     |
|----------------------------------------------------------------------------------------------------|----------------------------------------------------------------------------------------------------|--------------------------------------------------------------------------------------------------|
| Biver fasten Skidert Leaner     Gart / Process \ Ac     Dal (1) [ 1x xx 4] [ 20 mm ]                                                                                                    | Nasiyas Publish View Manage &<br>A Proc. Spectrum v Advanced v<br>@ I magrate v Advanced v<br>@ I magrate v Advanced v                                                                                                    |                                                                                                  |
|                                                                                                    | <u>   ++++</u> ±_  =   (3☆  ▲                                                                                                    |                                                                                                  |
| n make (1998)<br>La C Vaneeror NA<br>La C Vaneeror NA<br>La C Vaneeror<br>La C Vaneeror<br>La C Vanee | <pre>In status is constructed  I status is a construction  I status is a construction</pre> | Further commands are activated with<br>the right-hand mouse key<br>Place cursor over an integral |
|                                                                                                    | Colores sector (Regis)                                                                                                    | Use the right-hand mouse key<br>Highlight with Select/deselect function                          |
|                                                                                                    |                                                                                                    | Use Calibrate to normalise the integral<br>by setting an appropriate value                       |
| 🚳 é 📋 D 📑                                                                                                    | 9 🤷 🔍 🖕                                                                                                    | B1 前 - 1/+ 電子(4) - 100-41<br>100-101-101-101-101-101-101-101-101-10                              |

Peak all areas to be integrated by region, then save to exit

#### Preparation for printing

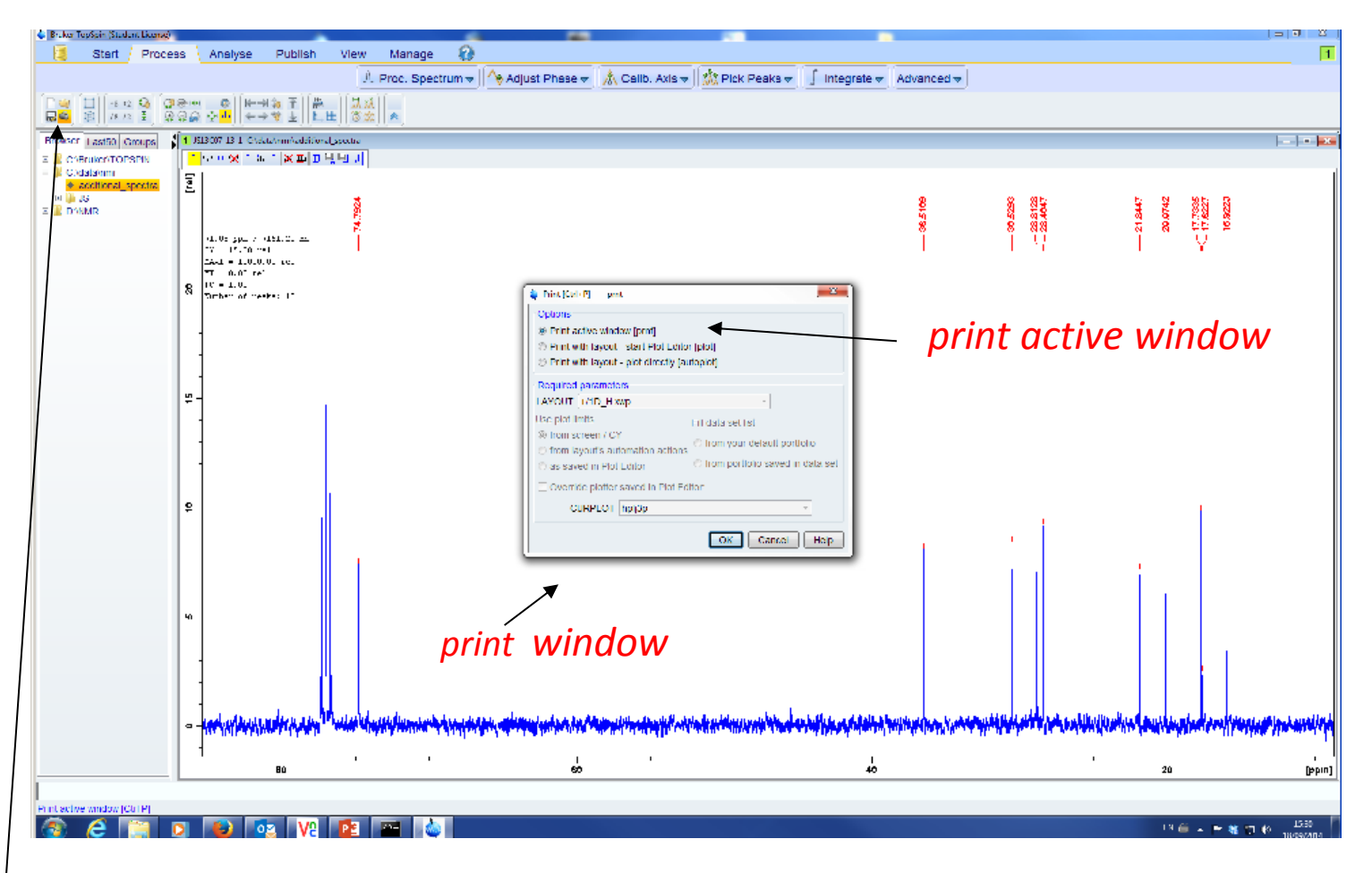

To access items for printing - click on printer icon a *print window* will appear on screen ensure that the *print active window* is active click on OK to print

## Carbon-13 spectra

- Carbon-13 spectra have been prepared for *all* samples where this NMR information is required
- Carbon DEPT 135° and 90° spectra are also provided
- The data is to be found using TOPSPIN in the C:\data\nmr\Additional Spectra directory as JS13C01\_carbene, JS13C02A\_benzyl\_phosponate, etc.

#### To get the 13C data : goto the Additional\_Spectra directory look for the JS13C01\_carbene to JS13C07\_caranol directories and highlight the data\_you nged

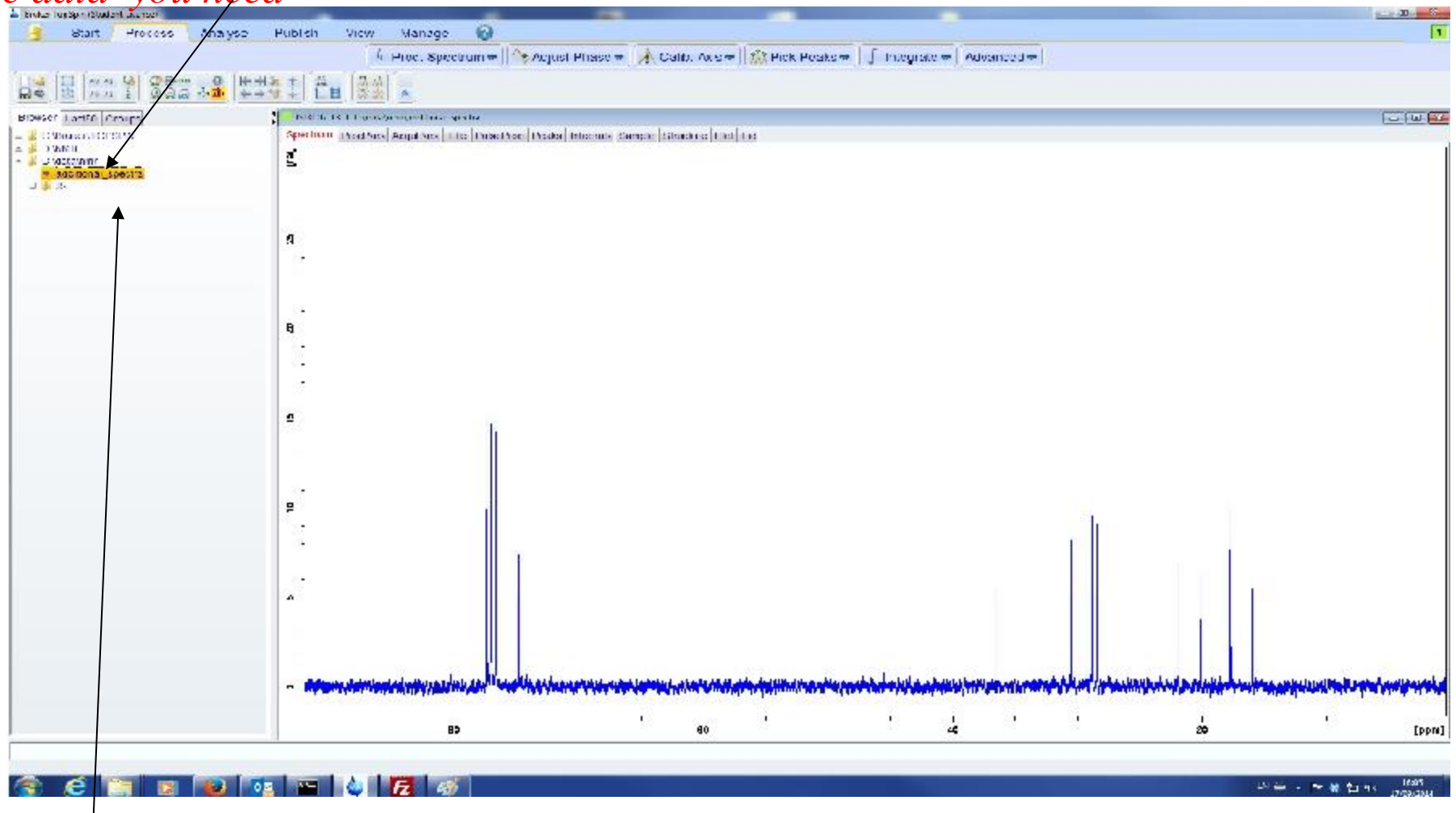

<sup>13</sup>C is 13, DEPT 135° is 14, DEPT 90° is 15 e.g. JS13C06\_caranol 13 1 will load the 13C data for sample 6

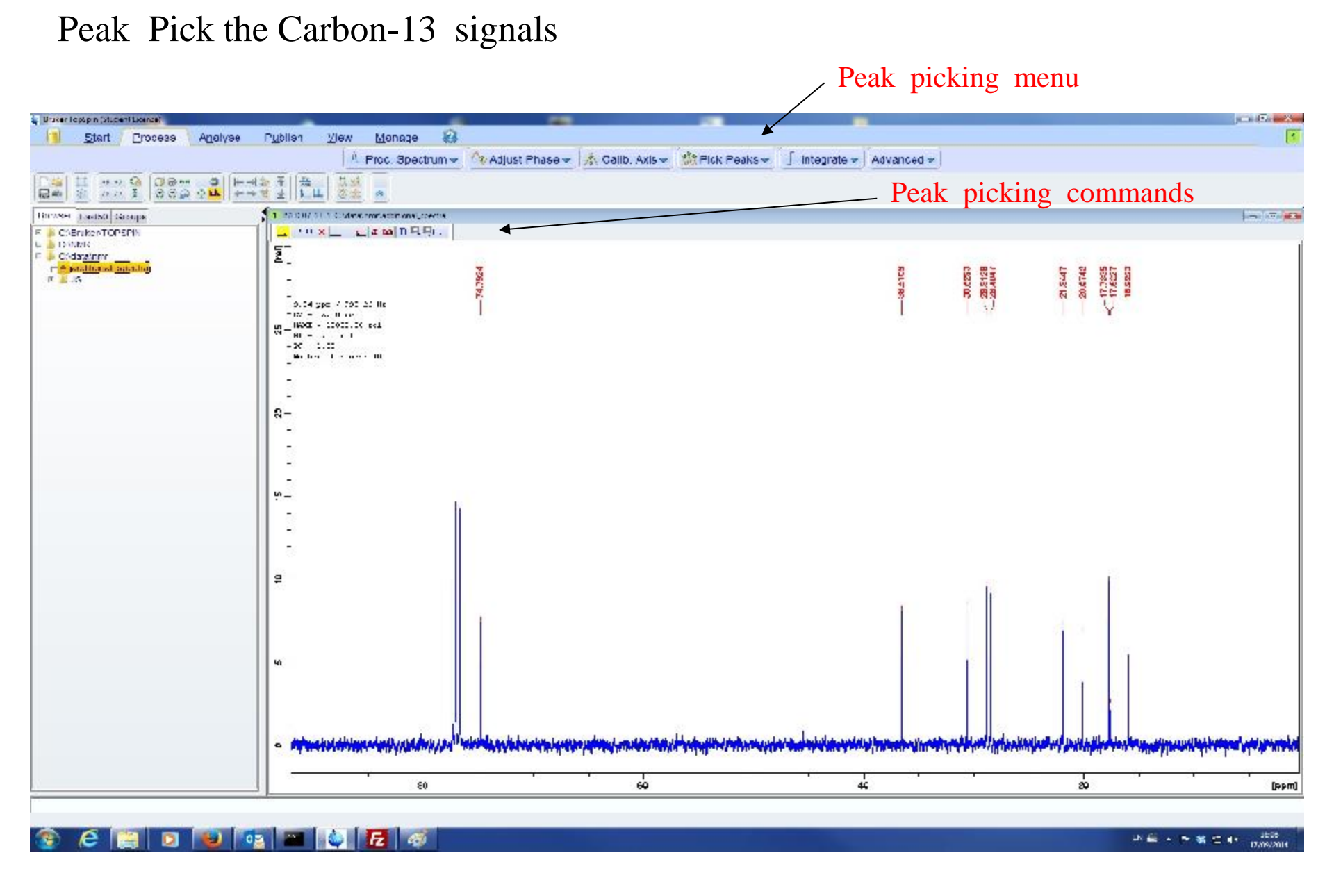

Peak pick all signals by region (default) or individually, then save to exit

Multiple display function

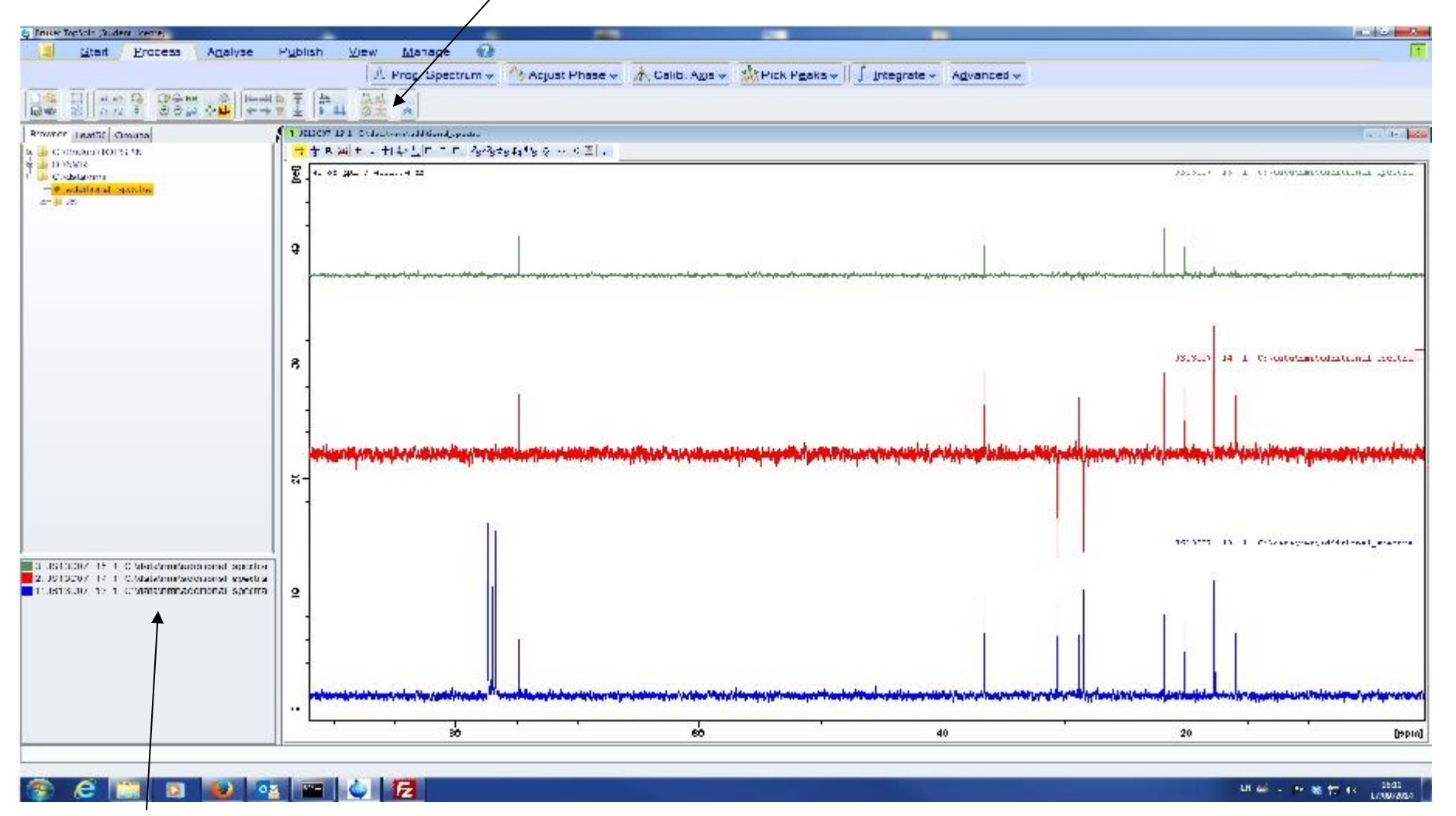

This function allows multiple spectra to be compared In this case the CARBON-13 and DEPT 135°, DEPT90° Open the relevant directory and load the 13, 14 and 15 sub-directories To print - Open File and use the print command

## Phosphorous -31 NMR

One Phosphorous-31 NMR has been prepared

This spectrum is found in the C:\data\nmr\Additional Spectra directory as JS31P02a\_phosphorous\_NMR

Load this spectrum, peak pick and print

The procedure is the same as for Carbon-13 NMRs